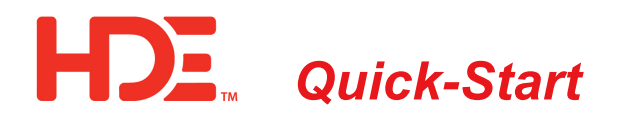

## DNP Point Access and Mapping for VarCom 2600

*This new VarWare capability requires firmware version VC2600Ap\_v03\_010\_14.hx3 or later.* 

1. Open the VarWare software and establish Bluetooth local wireless or USB wired communications with the VarCom 2600 control.

| 💖 VarWare - v7.7                                                                                                    |           | - 🗆 X                                                                                                    |           |
|----------------------------------------------------------------------------------------------------|-----------|----------------------------------------------------------------------------------------------------|-----------|
| File Communications Operations                                                                                                    | View Data | Help                                                                                                    |           |
| Contr<br>Varce<br>Inpu<br>DNP Settings<br>DNP Settings<br>Contr<br>Profile<br>DNP Settings<br>Contr<br>DNP Settings<br>Contr<br>DNP Settings<br>Contr<br>DNP Settings<br>Contr<br>Contr<br>Cont |           | Neutral Sense Enabled      Time Delay    Max ops/day      90    6      91    6      92    6      93    6      94    5.0      95    7      96    4      97    6      98    6      99    6      90    6      90    6      90    6      90    6      90    6      90    6      90    7      90    8      90    9      90    8      90    8      90    8      90    8      90    8      90    9      90    9      90    9      90    9      90    9      90    9      90    9      90    9      90    9      90    9      90    9 | 2. S<br>t |
| Bluetooth View Firmware Version                                                                                                    |           | Control Mode    Temperature Only      Date    Time    Days Active      Start    On    Sunday      01/01 ▼    8:00 AM ♥    Mon - Fri      Stop    5:00 PM ♥    Saturday      12/31 ▼    Femperature    Volts RMS      Open    Close    Open      60<                                                                                                    |           |
| HD ELECTRIC COMPANY                                                                                                    | ,         | Kvar Line Amps                                                                                                    |           |
| VarWare <sup>®</sup>                                                                                                    |           | Open      Close      Open      Close        LD      50      LG      300      5      10      💌                                                                                                    |           |
| Capacitor Control Software                                                                                                    |           | Volt Sense Time (Sec)    Neutral Sense Timer (Sec)    Emergency High Volts      60    60    130.0      Neutral Reclose Times    Neutral Reclose Timer (Min)      0    10                                                                                                    |           |
| Ready                                                                                                    | (         | COM: Serial Status: COM3 July 24, 2019 06:42:28 PM                                                                                                    |           |

2. Select **DNP Settings** under the Communications tab.

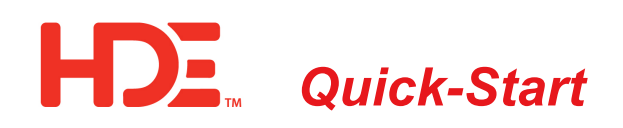

Ready

| DNP Settings 3<br>General Settings Binary Inputs Binary<br>IED Address                                            | ny Outputs Analog Inputs Analog Outputs Counters Classes | ×                          | 3. | The (<br>inclue |
|----------------------------------------------------------------------------------------------------|----------------------------------------------------------|----------------------------|----|-----------------|
| Master Address<br>Allow Unsolicited Response<br>Verify Master<br>Scada Override Timer<br>Scada Override High Vots | 6000 • • • • • • • • • • • • • • • • • •                 |                            |    | partic<br>the D |
| Scada Overnei Low Vors<br>Time Zone<br>RBE Class 1<br>RBE Class 2                                                 | Central V<br>No V                                        |                            |    |                 |
| RBE Class 3<br>Delta Volts Alarm %<br>DNP Baud Rate                                                               | No ~<br>25 *<br>9600 ~                                   |                            |    |                 |
| Scada Comm Timeout<br>Time Selection<br>Unsolicited Response Retries                                              | 120 🔄<br>UTC 🗸                                           |                            |    |                 |
| Unsolicited Response Retry Delay<br>Offline Unsolicited Response Delay                                            | 30                                                       |                            |    |                 |
|                                                                                                    |                                                          |                            |    |                 |
| Reset to Defaults                                                                                                 | Read DNP Settings from Control                           | Write DNP Settings to File | 4. | This :<br>point |

| 0    Scada Override Law Vots [oox.x]    10    Class 2    INSTRUCT Recloses since left Recises      1    Scada Override Law Vots [oox.x]    10    Class 2    INSTRUCT Recloses since left Recises      2    Control strategy    1    Class 2    INSTRUCT Recloses since left Recises      3    Most recent time reading    2    Class 2    INSTRUCT Recloses since left Recises      4    Most recent time reading    2    Class 2    INSTRUCT Recloses since left Recises      5    Time rem. in SCADA Overide mode    5    Class 2    INSTRUCT Recloses      6    Neutral RNS current    2    Class 2    INSTRUCT Recloses      8    Last switch in or out voltage deta [oox.x]    10    Class 2    INSTRUCT Recloses      9    Average voltage deta [oox.x]    10    Class 2    INSTRUCT Recloses      11    Scada Overide Timer Setpoint    1    Class 2    INSTRUCT Recloses      12    Line amps    50    Class 2    INSTRUCT Recloses      14    Power Floor Divection    1    Class 2    INSTRUCT Recloses      14    Power Floor Divection    Class 2    INSTRUCT Reclose Currer Setpor | Acti | ive Points                                                  | Deadband |    | Class                | Inactive Points                          |  |
|----------------------------------------------------------------------------------------------------|------|-------------------------------------------------------------|----------|----|----------------------|------------------------------------------|--|
| 1    Scada Overide Low Vots (xxx)    10    Class 2       2    Control strategy    1    Class 2       3    Most recert (secondary) votage measurement [xxx]    10    Class 2       4    Most recert (secondary) votage measurement [xxx]    10    Class 2       5    Time rem. in SCADA Overide mode    5    Class 2       6    Nextrol Current or neutral votage    2    Class 2       7    Neutral RNS current    2    Class 2       8    Last switch in or out votage deta [xxx]    10    Class 2       9    Average votage deta [xxx]    10    Class 2       10    Class 2        11    Scada Overide Timer Setpoint    1    Class 2       12    Lear anyce    5    Class 2        13    Kvar    5    Class 2        14    Power Foach [xxx]    10    Class 2        14    Power Foach [xxx]    Class 2                                                                                                    | 0    | Scada Override High Volts [xxxx]                            | 10       | *  | Class 2 $\checkmark$ | Neutral Recloses since last Reservention |  |
| 2  Control strategy  1  Class 2  ~    3  Most recert temp reading  2  Class 2  ~    4  Most recert temp reading  10  Class 2  ~    5  Time rem. in SCADA Overtide mode  5  Class 2  ~    6  Neutral current or neutral voltage  2  Class 2  ~    7  Neutral RMS current  2  Class 2  ~    8  Last switch in ordu voltage delta [oox.x]  10  Class 2  ~    9  Average voltage delta [oox.x]  10  Class 2  ~    10  Max Operations per day  1  Class 2  ~    11  Scada Overtide Timer Setpoint  1  Class 2  ~    12  Lina amps  50  Class 2  ~    13  Kvar  5  Class 2  ~    14  Power Factor [oox.x]  10  Class 2  ~    15  Power Factor [oox.x]  10  Class 2  ~    14  Power Factor [oox.x]  10  Class 2  ~    15  Power Factor [oox.x]  10  Class 2  ~    16  Neutral Reclose Timer Setpoint  1  Class 2     17                                                                                                    | 1    | Scada Override Low Volts [xxx]                              | 10       | *  | Class 2 🗸            |                                          |  |
| 3    Most recert temp reading    2    Class 2    ~      4    Most recert (secondary) votage measurement [sox x]    10    Class 2    ~      5    Time rem. in SCADA Overnide mode    5    Class 2    ~      6    Neutral current or neutral votage    2    Class 2    ~      7    Neutral RMS current    2    Class 2    ~      8    Last switch in ord votage deta [soc x]    10    Class 2    ~      9    Average votage deta [soc x]    10    Class 2    ~      10    Masc Operations per day    10    Class 2    ~      11    Scada Overnide Timer Setpoint    11    Class 2    ~      12    Ine amps    50    Class 2    ~      13    Kvar    5    Class 2    ~      14    Power Factor [soc x]    10    Class 2    ~      15    Power Factor [soc x]    10    Class 2    ~      16    Neutral Reclose Cunter Setpoint    1    Class 2    ~      17    Neutral Reclose Cunter Setpoint    1    Class 2    ~                                                                                                    | 2    | Control strategy                                            | 1        | *  | Class 2 🗸            |                                          |  |
| 4    Most recert (secondary) voltage measurement [soc.x]    10    Class 2    ~      5    Time rem. in SCADA Ovenide mode    5    Class 2    ~      6    Neutral current or neutral voltage    2    Class 2    ~      7    Neutral RNS current    2    Class 2    ~      8    Last switch in or out voltage dela [soc.x]    10    Class 2    ~      9    Average voltage dela [soc.x]    10    Class 2    ~      10    Class 2    ~     Class 2    ~      10    Class 2    ~      Class 2    ~      9    Average voltage dela [soc.x]    10    Class 2    ~       10    Scada Ovenide Timer Setpoint    1    Class 2    ~       11    Scada Ovenide Timer Setpoint    1    Class 2    ~       13    Kvar    5    Class 2    ~          14    Power Factor [soc.x]    10    Class 2    ~           15    Po                                                                                                    | 3    | Most recent temp reading                                    | 2        | *  | Class 2 🗸            |                                          |  |
| 5  Time rem. in SCADA Override mode  5  ©  Class 2  ~    6  Neutral current or neutral voltage  2  ©  Class 2  ~    7  Neutral RMS current  2  ©  Class 2  ~    8  Last switch in or out voltage dela [oox.x]  10  ©  Class 2  ~    9  Average voltage dela [oox.x]  10  ©  Class 2  ~    10  Max Operations per day  10  ©  Class 2  ~    11  Scada Overside Timer Setpoint  1  ©  Class 2  ~    13  Kvar  50  ©  Class 2  ~    14  Power Factor [oox.x]  10  ©  Class 2  ~    15  Power Row Direction  1  ©  Class 2  ~    16  Neutral Reclose Timer Setpoint  1  ©  Class 2  ~    17  Neutral Recloses Timer Setpoint  1  ©  Class 2  ~    18  Neutral Recloses Timer Setpoint  1  ©  Class 2  ~    19  Volt /Amp./Kvar Sense Time Setpoint  1  ©  Class 2  ~                                                                                                    | 4    | Most recent (secondary) voltage measurement [xxx x]         | 10       | *  | Class 2 🗸            |                                          |  |
| 6  Neutral current or neutral voltage  2  Class 2  ~    7  Neutral RMS current  2  Class 2  ~    8  Last switch in or out voltage deta [soc x]  10  Class 2  ~    9  Average voltage deta [soc x]  10  Class 2  ~    10  Asso Derations per day  10  Class 2  ~    11  Scada Overide Timer Setpoint  1  Class 2  ~    12  Line amps  50  Class 2  ~    13  Kvar  50  Class 2  ~    14  Power Factor [soc x]  10  Class 2  ~    15  Power Row Direction  1  Class 2  ~    16  Neutral Reclose Counter Setpoint  1  Class 2  ~    17  Neutral Reclose Timer Setpoint  1  Class 2  ~    18  Neutral Reclose Timer Setpoint  1  Class 2  ~    19  Volt/Amp/Kvar Sense Time Setpoint  1  Class 2  ~                                                                                                    | 5    | Time rem. in SCADA Override mode                            | 5        | ٢  | Class 2 🗸            |                                          |  |
| 7  Neutral RMS current  2  Class 2  ~    8  Last switch in or out votage deta [xxx]  10  Class 2  ~    9  Average votage deta [xxx]  10  Class 2  ~    10  Max Operations per day  10  Class 2  ~    11  Scala Overide Timer Setpoint  1  Class 2  ~    12  Line angs  50  Class 2  ~    13  Kvar  50  Class 2  ~    14  Power Factor [xxx]  10  Class 2  ~    15  Power Factor [xxx]  10  Class 2  ~    16  Neutral Reclose Counter Setpoint  1  Class 2  ~    17  Neutral Reclose Counter Setpoint  1  Class 2  ~    18  Neutral Reclose Timer Setpoint  1  Class 2  ~    19  Volt/Amp/Kvar Sense Time Setpoint  1  Class 2  ~                                                                                                    | 6    | Neutral current or neutral voltage                          | 2        | •  | Class 2 🗸            |                                          |  |
| 8    Last swtch in or out voltage dela [oox x]    10    Class 2    ~      9    Average voltage dela [oox x]    10    Class 2    ~      10    Max Operations per day    1    Class 2    ~      11    Scala Overide Timer Setpoint    1    Class 2    ~      12    Line anps    50    Class 2    ~      13    Kvar    5    Class 2    ~      14    Power Factor [oox x]    10    Class 2    ~      15    Power Factor [oox x]    10    Class 2    ~      16    Neutral Reclose Counter Setpoint    1    Class 2    ~      17    Neutral Reclose Counter Setpoint    1    Class 2    ~      18    Neutral Reclose Timer Setpoint    1    Class 2    ~      19    Volt/Amp/Kvar Sense Time Setpoint    1    Class 2    ~      19    Volt/Amp/Kvar Sense Time Setpoint    1    Class 2    ~                                                                                                    | 7    | Neutral RMS current                                         | 2        | *  | Class 2 🗸 🗸          |                                          |  |
| 9  Average voltage delta foxx.)  10  Class 2  ~    10  Max Operations per day  1  Class 2  ~    11  Scala Ovende Timer Setpoint  1  Class 2  ~    12  Line anps  50  Class 2  ~    13  Kvar  50  Class 2  ~    14  Power Factor (box.x)  10  Class 2  ~    15  Power Flow Direction  10  Class 2  ~    16  Neutral Reclose Counter Setpoint  1  Class 2  ~    17  Neutral Reclose Timer Setpoint  1  Class 2  ~    18  Neutral Reclose Timer Setpoint  1  Class 2  ~    19  Vott/Anp/Kvar Sense Time Setpoint  1  Class 2  ~                                                                                                    | 8    | Last switch in or out voltage delta [xxx x]                 | 10       | +  | Class 2 🗸 🗸          |                                          |  |
| 10  Max Operations per day  1  Class 2  ~    11  Scada Overde Timer Setpoint  1  Class 2  ~    12  Line amps  50  Class 2  ~    13  Kvar  50  Class 2  ~    14  Power Factor [xxx]  10  Class 2  ~    15  Power Factor [xxx]  10  Class 2  ~    16  Neutral Reclose Counter Setpoint  1  Class 2  ~    17  Neutral Reclose Timer Setpoint  1  Class 2  ~    18  Neutral Reclose Timer Setpoint  1  Class 2  ~    19  Volt/Amp/Kvar Sense Time Setpoint  1  Class 2  ~                                                                                                    | 9    | Average voltage delta [xxxx]                                | 10       | *  | Class 2 🗸 🗸          |                                          |  |
| 11  Scada Overide Timer Selpoint  1  Class 2  ~    12  Line amps  50  Class 2  ~    13  Kvar  5  Class 2  ~    14  Power Factor [ooxx]  10  Class 2  ~    15  Power Factor [ooxx]  10  Class 2  ~    16  Neutral Reclose Counter Selpoint  1  Class 2  ~    17  Neutral Reclose Timer Selpoint  3  Class 2  ~    18  Neutral Current Tip Sense Time Selpoint  1  Class 2  ~    19  Vott/Amp/Kvar Sense Time Selpoint  1  Class 2  ~                                                                                                    | 10   | Max Operations per day                                      | 1        | *  | Class 2 🗸 🗸          |                                          |  |
| 12  Line amps  50  Class 2  ~    13  Kvar  5  Class 2  ~    14  Power Factor [ooxx]  10  Class 2  ~    15  Power Row Direction  1  Class 2  ~    16  Neutral Reclose Counter Setpoint  1  Class 2  ~    17  Neutral Reclose Timer Setpoint  3  Class 2  ~    18  Neutral Current Tip Sense Time Setpoint  1  Class 2  ~    19  Vott/Amp/Kvar Sense Time Setpoint  1  Class 2  ~                                                                                                    | 11   | Scada Override Timer Setpoint                               | 1        | *  | Class 2 🗸 🗸          |                                          |  |
| 13  Kvar  5  Class 2  ~    14  Power Factor [sox x]  10  Class 2  ~    15  Power Row Direction  1  Class 2  ~    16  Neutral Reclose Counter Setpoint  1  Class 2  ~    17  Neutral Reclose Timer Setpoint  3  Class 2  ~    18  Neutral Quirent Tirp Sense Time Setpoint  1  Class 2  ~    19  Volt/Amp/Kvar Sense Time Setpoint  1  Class 2  ~                                                                                                    | 12   | Line amps                                                   | 50       | \$ | Class 2 $\checkmark$ |                                          |  |
| 14  Power Factor (xxx)  10  Class 2  ~    15  Power Row Direction  1  Class 2  ~    16  Neutral Reclose Counter Setpoint  1  Class 2  ~    17  Neutral Reclose Timer Setpoint  3  Class 2  ~    18  Neutral Current Tirp Sense Time Setpoint  1  Class 2  ~    19  Volt/Amp/Kvar Sense Time Setpoint  1  Class 2  ~                                                                                                    | 13   | Kvar                                                        | 5        | •  | Class 2 $\checkmark$ |                                          |  |
| 15  Power Row Direction    16  Mextral Reclose Counter Setpoint    16  Mextral Reclose Counter Setpoint    17  Mextral Reclose Timer Setpoint    18  Mextral Current Tirp Sense Time Setpoint    19  Volt /Amp/Kvar Sense Time Setpoint    10  Class 2    10  Class 2    11  Class 2    12  Class 2                                                                                                    | 14   | Power Factor [xxx]                                          | 10       | *  | Class 2 $\checkmark$ |                                          |  |
| 16  Neutral Reclose Counter Setpoint    17  Neutral Reclose Timer Setpoint    18  Neutral Current Tirp Sense Time Setpoint    19  Volt/Amp/Kvar Sense Time Setpoint    10  Class 2    10  Class 2    11  Class 2    12  Class 2                                                                                                    | 15   | Power Flow Direction                                        | 1        | *  | Class 2 $\checkmark$ |                                          |  |
| 17  Neutral Reclose Timer Setpoint  3  Class 2    18  Neutral Current Tirp Sense Time Setpoint  1  Class 2    19  Volt/Amp/Kvar Sense Time Setpoint  1  Class 2                                                                                                    | 16   | Neutral Reclose Counter Setpoint                            | 1        | *  | Class 2 🗸 🗸          |                                          |  |
| 18  Neutral Current Trip Sense Time Setpoint  1  Class 2     19  Volt/Amp/Kvar Sense Time Setpoint  1  Class 2     Arg and drop to reorder points or to move points between lists.                                                                                                    | 17   | Neutral Reclose Timer Setpoint                              | 3        | *  | Class 2 🗸 🗸          |                                          |  |
| 19  Volt/Amp/Kvar Sense Time Setpoint  1  Class 2     Drag and drop to reorder points or to move points between lists.                                                                                                    | 18   | Neutral Current Trip Sense Time Setpoint                    | 1        | *  | Class 2 🗸 🗸          |                                          |  |
| Prag and drop to reorder points or to move points between lists.                                                                                                    | 19   | Volt/Amp/Kvar Sense Time Setpoint                           | 1        | ٢  | Class 2 $\checkmark$ |                                          |  |
|                                                                                                    | Draç | and drop to reorder points or to move points between lists. |          |    |                      |                                          |  |

General Settings tab des every setting shown that is not specific to any cular DNP point, including NP address and other nunications settings.

- shows the default DNP s in five categories presently in your VarCom control; Binary Inputs and Outputs, Analog Inputs and Outputs and Counters. All available DNP points are active by default. The deadbands for analog points can be adjusted here and the classes for all points can also be changed.
- 5. For each category of Active Points on the left side, drag and drop to the right side to make them inactive. Conversely, drag inactive points from the right side to the left to reactivate them. Reorder active points by dragging them vertically up or down.

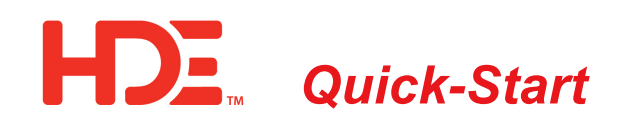

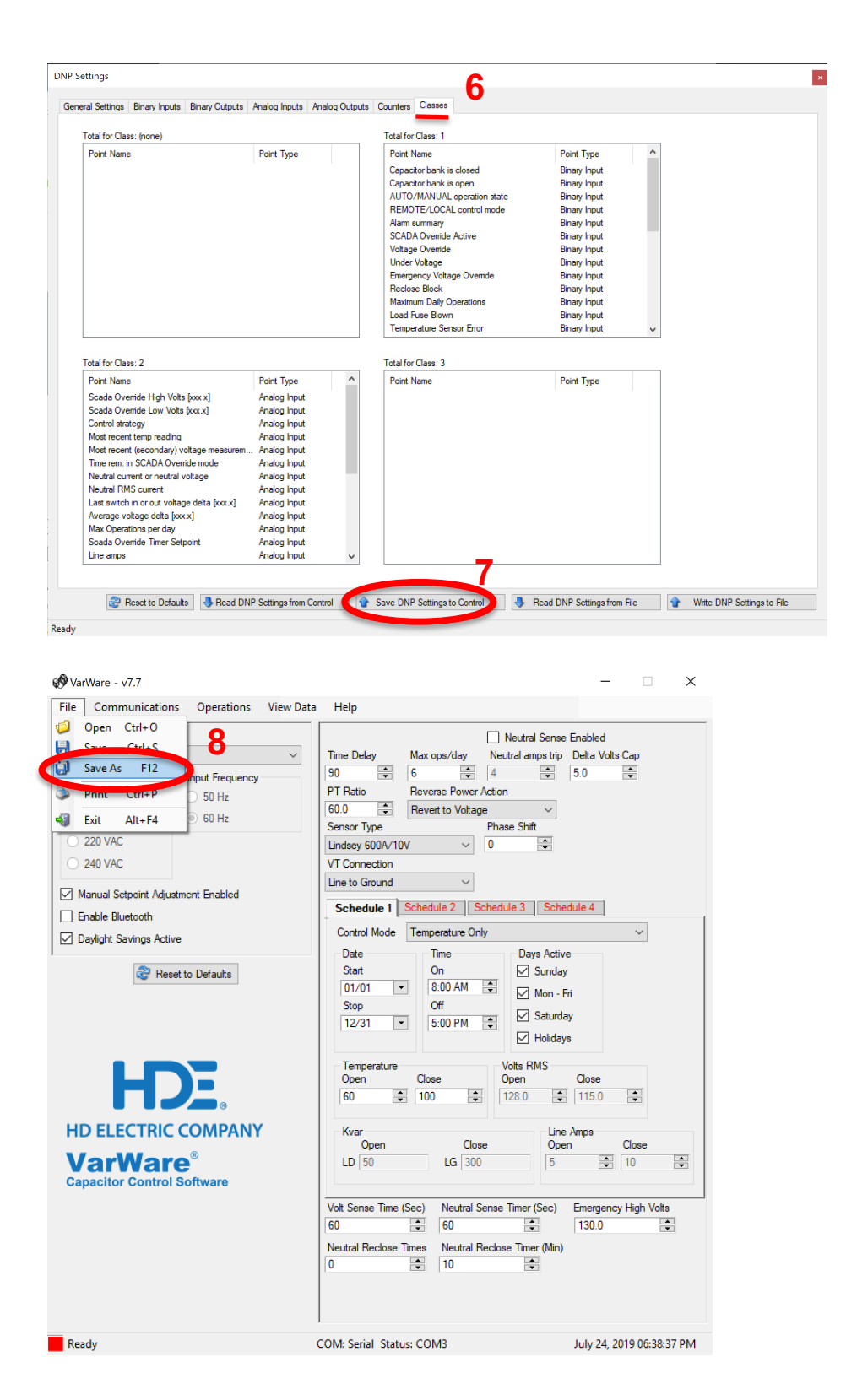

- 6. The DNP points are sorted and shown here by class.
- 7. After the desired settings are entered, select Save DNP Settings to Control.
- 8. If the same settings will be used in other VarCom controls, these settings can be stored. After these settings are stored, they will also be saved as part of a setup file save command.

4455 Boeing Drive

Rockford, IL 61109 USA